## Panduan Awal Penggunaan Office 365 Universitas Indonesia

Bagi mahasiswa baru pertama kali yang akan menggunakan Office 365 bisa mengikuti Langkahlangkah dibawah ini.

1. Ketik dii browser dengan URL <u>https://sso.ui.ac.id/office365</u>

Lalu akan masuk ke halaman pendaftaran Office 465. Isi *username* dan *password* SSO dan masukkan teks yang tertera pada gambar.

| Userna | me                         |
|--------|----------------------------|
| Passwo | rd                         |
|        | Hyyco                      |
| Masukk | an teks pada gambar di ata |
|        | Login                      |

Jika isian username dan password benar maka akan muncul seperti gambar dibawah ini.

| Office 365          |                                 | Logout                                                                                              |  |  |  |  |
|---------------------|---------------------------------|----------------------------------------------------------------------------------------------------|--|--|--|--|
| Informasi Akun      |                                 |                                                                                                    |  |  |  |  |
| Akun Anda sudah te  | rdaftar di Office 365.          |                                                                                                    |  |  |  |  |
| Display Name        | Anggi Saputra                   | Nama Anda                                                                                           |  |  |  |  |
| Username            | anggi.saputra81                 | Username yang digunakan untuk login di halaman SSO UI (tanpa @office.ui.ac.id atau @ui.ac.id)       |  |  |  |  |
| User Principal Name | anggi.saputra81@office.ui.ac.id | Username yang digunakan untuk login di halaman Microsoft/Office 365 (bukan di halaman login SSO UI) |  |  |  |  |
| User Type           | Member                          | Jenis user Office 365                                                                               |  |  |  |  |
| Account Enabled     | true                            | Status akun                                                                                         |  |  |  |  |
| Created             | Wed, 29 Aug 2018 19:18:11 +0700 | Tanggal akun dibuat                                                                                 |  |  |  |  |
| Jenis User          | Student                         | Staff or Student                                                                                    |  |  |  |  |
|                     |                                 |                                                                                                    |  |  |  |  |

Buka Office 365

Gambar diatas berisi rincian deksripsi informasi akun yang telah berhasil terdaftar didalam Office365 Universitas Indonesia.

## 2. Buka Office365

Setelah itu klik tombol biru dengan tulisan "Buka Office 365" atau dengan mengetik di dibrowser dengan *link URL office365.ui.ac.id* maka akan menuju ke halaman login SSO anda seperti gambar dibawah ini.

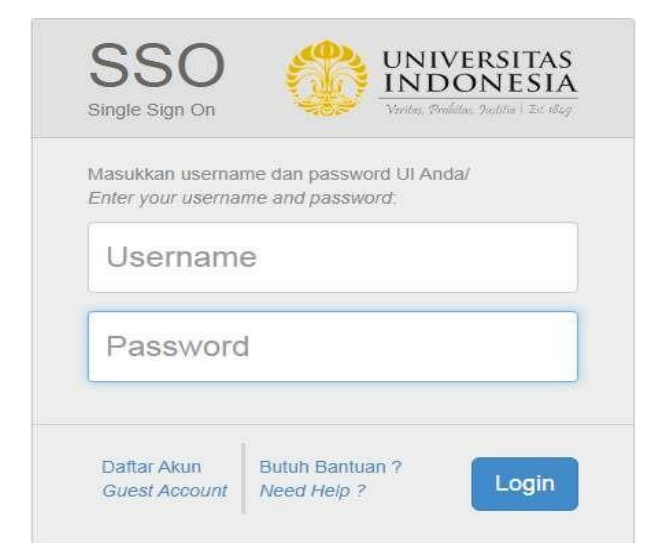

Isiikan Username dan password sso nya dengan benar lalu klik tombol "Login" maka akan muncul gambar seeprti dibawah ini.

| Microsoft                                                       |  |  |  |  |  |  |
|-----------------------------------------------------------------|--|--|--|--|--|--|
| anggi.saputra81@office.ui.ac.id                                 |  |  |  |  |  |  |
| Stay signed in?                                                 |  |  |  |  |  |  |
| Do this to reduce the number of times you are asked to sign in. |  |  |  |  |  |  |
| Don't show this again                                           |  |  |  |  |  |  |
| No <u>Yes</u>                                                   |  |  |  |  |  |  |
|                                                                 |  |  |  |  |  |  |

Klik tombol "Yes". Maka akan muncul gambar dibawah ini.

| Office 365 | ٩                              | Search                                         |                              |            | ₽ ©               | ? (AS) |
|------------|--------------------------------|------------------------------------------------|------------------------------|------------|-------------------|--------|
|            | Good morning                   |                                                |                              |            | Install Office $$ | Â      |
| •          | All My recent Shared Favorites |                                                |                              | new        | × ↑ Upload        |        |
| x          | 🗅 🗸 Name                       | Modified $ \smallsetminus $                    | Shared by $ \smallsetminus $ | Activity ~ |                   |        |
| <b>1</b>   |                                |                                                |                              |            |                   |        |
| •          |                                |                                                |                              |            |                   |        |
| 4          |                                | No results found for ne<br>Search more for new | *W                           |            |                   |        |

Gambar diatas menandakan anda berhasil masuk ke office365.ui.ac.id

3.panduan Singkat Pendaftaran Office 365 dan Cara Login Office 365

## Pendaftaran Akun Office 365 Selamat mencoba. Jika sebelumnya Anda belum pernah menggunakan Office 365 menggunakan akun UI (username@office.ui.ac.id), aktifkan akun Office 365 Anda dengan memasukkan akun UI Anda pada form login di atas. Setelah akun Anda didaftarkan, tunggu sekitar 5 menit untuk propagasi lisensi, setelah itu Anda dapat mulai menggunakan Office 365. Cara login ke Office 365 Menggunakan browser 1. buka office365.ui.ac.id 2. akan muncul halaman login SSO UI 3. masukkan username akun UI (tanpa akhiran @ui.ac.id atau @office.ui.ac.id) 4. masukkan password akun UI Anda Menggunakan aplikasi desktop (Microsoft Office, Microsoft Teams, dll.) 1. pilih Sign-in di aplikasi 2. masukkan username akun UI Anda ditambah dengan akhiran @office.ui.ac.id (username@office.ui.ac.id) 3. aplikasi akan menampilkan halaman login SSO UI 4. masukkan username akun UI Anda (tanpa akhiran @ui.ac.id atau @office.ui.ac.id) 5. masukkan password akun UI Anda